# Présentation générale du site de l'Association pour l'Etude de la Céramique

Comme tous les sites d'associations, celui de l'Association pour l'Etude de la Céramique présente l'association, ses activités à venir ou passées, des liens utiles vers des musées, d'autres sites, d'autres associations.

Son originalité réside dans une base d'informations mise à jour par les membres eux-mêmes de façon simple et conviviale, mais contrôlée par un comité de lecture garant de la qualité des informations qui y figurent. Cette base est décomposée en trois parties : des objets, des documents et des vidéos.

Si cette base d'informations est visible par tous, l'accès au détail est réservé aux membres de l'association à jour de leur cotisation et inscrits sur le site.

Le site est consultable sur tablette et smartphone avec des fonctionnalités adaptées aux petits formats d'écrans.

Les membres qui le souhaitent peuvent être informés quotidiennement des mises à jour du site

# Site AEC, procédure d'inscription

Pour s'inscrire au site de l'AEC il faut être déjà membre de l'association ou le devenir. Le processus est le même dans les deux cas :

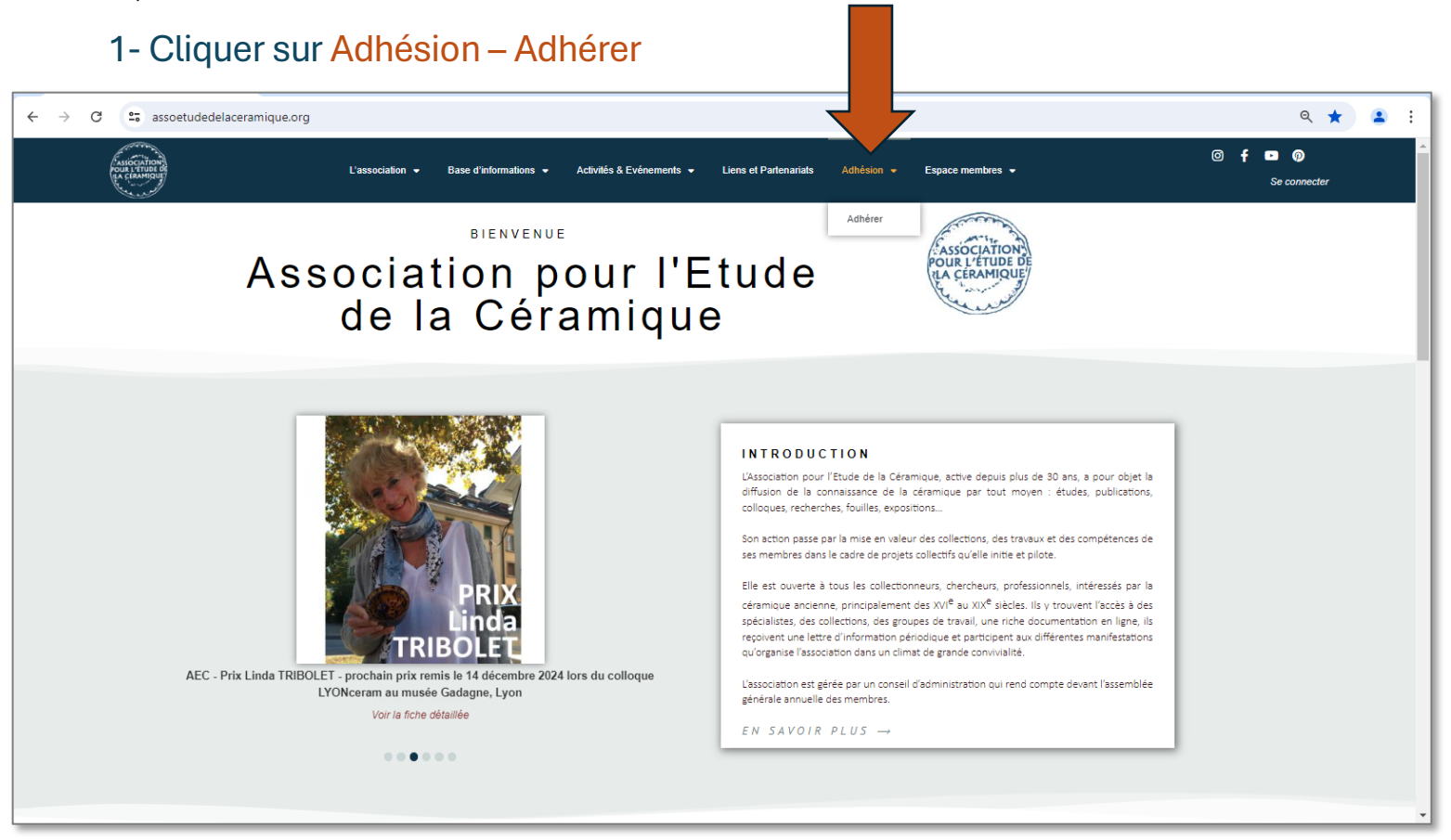

### 2- Remplir le formulaire (même si vous êtes déjà membre)

|                                                                                                  | 1 —                      | _ 2 _                   | 3             |
|--------------------------------------------------------------------------------------------------|--------------------------|-------------------------|---------------|
|                                                                                                  | Etape 1                  | Etape 2                 | Etape finale  |
|                                                                                                  | Merci de rer             | nseigner les informatio | ons suivantes |
|                                                                                                  | Civilité *               |                         |               |
| Le formulaire se remplit en trois étapes                                                         | Prénom *                 |                         | ]             |
| ETAPE 1 : IDENTIFIANTS <ul> <li>Les rubriques avec * sont obligatoires</li> </ul>                | Nom *                    |                         |               |
| Le mot de passe est à choisir par vous                                                           |                          |                         |               |
| • Attention en saisissant l'email car c'est par lui que vous vous identifierez<br>ultérieurement | Email *                  |                         |               |
|                                                                                                  | Mot de passe *           |                         |               |
|                                                                                                  | Veuillez retaper votre r | not de passe *          |               |
|                                                                                                  | Suivante >               |                         |               |

## 2- Remplir le formulaire (même si vous êtes déjà membre) - suite

|   | Merci de renseigner les informations suivantes              |
|---|-------------------------------------------------------------|
|   | Numéro et rue *                                             |
|   | Complément                                                  |
|   | Ville *                                                     |
|   | Code postal *                                               |
|   | Téléphone *                                                 |
|   | Pays * France                                               |
|   | < Retour Suivante >                                         |
| ſ |                                                             |
|   | 1 - 2 - 3                                                   |
|   | Etape 1 Etape 2 Etape finale                                |
|   | Souhaitez vous associer une autre personne à votre compte ? |
|   | Civilité                                                    |
|   |                                                             |

Prénom

Nom

Email

Téléphone

< Retour

Valider l'enregistrement

(1

Etape 1

(2)

Etape 2

3 Etape finale

Le formulaire se remplit en trois étapes

#### ETAPE 2 : ADRESSE

• Les rubriques avec \* sont obligatoires

Le formulaire se remplit en trois étapes :

ETAPE 3 : INSCRIRE UN SECOND MEMBRE

Facultatif

Avant de valider vous pouvez revenir aux formulaires précédents si vous le souhaitez.

#### 2- Remplir le formulaire (même si vous êtes déjà membre) - suite et fin

MESSAGE DE VALIDATION (EN VERT CI-CONTRE EN BAS Les rubriques que vous aviez saisies précédemment ont été enregistrées, elles n'apparaissent plus, c'est normal. Un courriel vous est adressé pour rappeler les données de votre adhésion-

inscription sur le site

• Si le message en vert n'apparaît pas c'est que votre saisie est incomplète, revenir aux étapes précédentes et compléter

| Civilitá | *                                                       |
|----------|---------------------------------------------------------|
| Givinte  |                                                         |
|          |                                                         |
| Prénor   | n *                                                     |
| -        | 19 zens                                                 |
|          |                                                         |
| Nom *    | 2                                                       |
|          |                                                         |
| L        |                                                         |
| Email    | k                                                       |
|          |                                                         |
| Motida   | P3000 *                                                 |
| Motue    | hase                                                    |
|          |                                                         |
| Veuille  | z retaper votre mot de passe *                          |
|          |                                                         |
|          |                                                         |
|          |                                                         |
| Suis     | vante >                                                 |
| Suit     | ance >                                                  |
|          |                                                         |
|          | Merci de votre adhésion, celle-ci sera active après     |
| co       | nstatation de votre règlement (un courriel vous a été   |
| e        | envoyé, merci de vérifier vos courriels indésirables si |
|          | vous ne l'avez nas recul                                |

#### 3- Contrôler l'accusé de réception de votre inscription

|                                                    | Inscription sur le site AEC                                                                                                    |                                                                                                 |                                                                                                   |                                                         |                 |  |
|----------------------------------------------------|----------------------------------------------------------------------------------------------------|-------------------------------------------------------------------------------------------------|---------------------------------------------------------------------------------------------------|---------------------------------------------------------|-----------------|--|
|                                                    | assoetudeceramique@gmail.com                                                                                                    | 🔶 Répondre 👋 Répondre à tou                                                                     | ≪  Répondre à tous                                                                                | → Transférer                                            | ))              |  |
|                                                    | À @gmail.com lun. 01/07/2024 10:10                                                                                                    |                                                                                                 |                                                                                                   |                                                         |                 |  |
| CEPTION DE                                         | A l'attention de M. XXXXXXXXXXXXXXX,<br>Ce message est un mail automatique qui fait suite à votre inscription sur le site Internet de l'Association pour<br>l'Etude de la Céramique.<br>Voici les éléments pour vous connecter au site Internet :                                                                       |                                                                                                 |                                                                                                   |                                                         |                 |  |
| êtes à jour de<br>pas tenir compte                 | <ul> <li>Identifiant de connexion : XXXXXXXXX@gr</li> <li>Mot de passe : XXXXXXXXXXXXXXXXXXXXXXXXXXXXXXXXXX</li></ul>                                                                                                    | nail.com                                                                                        |                                                                                                   |                                                         |                 |  |
| nt.                                                | Merci de garder précieusement ce mot de passe et d<br>Pour valider votre inscription, merci de réaliser le pai<br>Movens de paiement :                                                                                                    | e ne le communi<br>ement de votre c                                                             | quer à personne.<br>otisation.                                                                    |                                                         |                 |  |
| a soins de voire                                   | - Un virement bancaire aux coordonnées suivantes :                                                                                                    |                                                                                                 |                                                                                                   |                                                         |                 |  |
| els vous ne<br>iccéder aux<br>aux membres.         | IBAN : FR76 3008 7338 1000 0217 6590 183<br>ASS POUR L ETUDE DE LA CERAMIQUE<br>BIC : CMCIFRPP<br><u>Afficher le RIB</u>                                                                                                    |                                                                                                 |                                                                                                   |                                                         |                 |  |
| as ce mail c'est<br>comme un spam,                 | Merci d'indiquer votre nom dans le libellé du virement et faire en parallèle un mail à " <u>contact@as-</u><br><u>soetudedelaceramique.org</u> " en précisant nom, prénom, adresse postale, adresse email et numéro<br>de téléphone.                                                                                    |                                                                                                 |                                                                                                   |                                                         |                 |  |
| dresse mail que                                    | - L'envoi d'un chèque :                                                                                                    |                                                                                                 |                                                                                                   |                                                         |                 |  |
| e est inexacte.<br>ontacter à :<br>laceramique.org | Adressé à Mme Christiane CAHUZAC, 35 rue des Charmes, 77181 COURTRY<br>Merci de faire en parallèle un mail à " <u>contact@assoetudedelaceramique.org</u> " en précisant nom,<br>prénom, adresse postale, adresse email et numéro de téléphone.                                                                          |                                                                                                 |                                                                                                   |                                                         |                 |  |
|                                                    | Dès constatation de votre paiement votre adhésion<br>d'information, aurez accès à toutes les rubriques du<br>Au nom de l'Association pour l'Etude de la Céramiqu<br>N'hésitez pas à prendre contact avec nous pour de p<br>L'équipe de l'Association pour l'Etude de la Céramiqu<br>https://assoetudedelaceramique.org/ | <u>sera validée, vou<br/>site Internet, et p</u><br>e nous vous reme<br>lus amples inforr<br>Je | <u>is serez destinataire</u><br><u>ourrez participer à t</u><br>ercions de votre inso<br>nations. | <u>e de tous nos e</u><br>coutes nos activ<br>cription. | nvois<br>/ités. |  |

# MAIL D'ACCUSE RECEPTION DE VOTRE INSCRIPTION

Evidemment si vous êtes à jour de votre cotisation, ne pas tenir compte du chapitre règlement.

La validation par nos soins de votre inscription peut prendre quelques jours pendant lesquels vous ne pouvez pas encore accéder aux données réservées aux membres.

Si vous ne recevez pas ce mail c'est qu'il a été considéré comme un spam, vérifier les ou que l'adresse mail que vous avez renseignée est inexacte. Dans ce cas nous contacter à : contact@assoetudedelaceramique.org

### 4- Validation de votre inscription

Г

|                                                                                                    | Validation de votre inscription sur le site                                                                      | AEC                     |                       |                  |      |  |  |
|----------------------------------------------------------------------------------------------------|----------------------------------------------------------------------------------------------------|-------------------------|-----------------------|------------------|------|--|--|
| MAIL D'INFORMATION DE LA                                                                                                    | assoetudeceramique@gmail.com                                                                                     | ← Répondre              | Képondre à tous       | → Transférer     |      |  |  |
| VALIDATION DE VOTRE INSCRIPTION                                                                                                    | À @gmail.com                                                                                                    |                         | lun. 01/07/2024 12:22 |                  |      |  |  |
| La validation par nos soins de votre<br>inscription peut prendre quelques                                                                  | A l'attention de M. XX <sub>A</sub> XXXXXXX.                                                                     |                         |                       |                  |      |  |  |
| jours pendant lesquels vous ne Ce message est un mail automatique qui fait suite à votre inscription sur le site Internet de l'Association |                                                                                                    |                         |                       |                  | pour |  |  |
| pouvez pas encore accéder aux                                                                                                    | l'Etude de la Céramique.                                                                                         | 'Etude de la Céramique. |                       |                  |      |  |  |
| donnees reservees aux membres.                                                                                                    | Votre inscription a été validée, nous sommes heure                                                               | ux de vous comp         | ter parmi nos mem     | bres.            |      |  |  |
| Ce mail vous indique que dorénavant<br>vous pouvez accéder à toutes les                                                                    | Vous pouvez maintenant accéder à toutes les rubriq                                                               | jues de notre site      | e Internet.           |                  |      |  |  |
| rubriques du site et, si vous le<br>souhaitez, les alimenter.                                                                              | Un second courriel vous a été envoyé pour votre inscription aux "flash infos".                                   |                         |                       |                  |      |  |  |
|                                                                                                    | Celle ci sera effective après validation de votre part. Vous serez ainsi informé par un mail quotidien des mises |                         |                       |                  |      |  |  |
| Si vous ne recevez pas ce mail c'est<br>qu'il a été considéré comme un spam,                                                               | bas des courriels "flash infos".                                                                                 |                         | moment via te tien    | ue desinacriptiv | леп  |  |  |
| vérifier les.<br>Vous pouvez aussi nous contacter à :                                                                                      | N'hésitez pas à prendre contact avec nous pour de plus amples informations.                                      |                         |                       |                  |      |  |  |
| contact@assoetudedelaceramique.org                                                                                                    | L'équipe de l'Association pour l'Etude de la Céramique                                                           |                         |                       |                  |      |  |  |
|                                                                                                    | nups.//associucederacelamique.org/                                                                               |                         |                       |                  |      |  |  |

#### 5- S'inscrire aux « Flash infos »

|   | Confirmez votre inscription aux flash infos : Association pour lEtude de la Céramique                                                                                                    |                            |                |
|---|----------------------------------------------------------------------------------------------------|----------------------------|----------------|
|   | SA Site AEC <contact@assoetudedelaceramique.org></contact@assoetudedelaceramique.org>                                                                                                    | Transférer Iun. 01/07/2024 | •••<br>4 10:21 |
|   | Association pour l'Etude de la Céramique<br>Bonjour,<br>Ce message est un mail automatique qui vous a été envoyé par le site de l'Association                                                                                                    |                            |                |
| t | pour l'Etude de la Ceramique afin de confirmer votre inscription aux courrieis de "flash<br>infos".<br>Merci de cliquer ici pour confirmer votre<br>inscription                                                                                                    |                            |                |
|   | N'hésitez pas à prendre contact avec nous pour de plus amples informations.<br>L'équipe de l'Association pour l'Etude de la Céramique<br><u>https://assoetudedelaceramique.org/</u><br>Si vous avez reçu cet email par erreur, supprimez-le simplement. Vous ne recevrez plus d'e-mails de notre part sauf si vous<br>confirmez votre abonnement en utilisant le lien ci-dessus. |                            |                |
|   |                                                                                                    |                            |                |

#### MAIL DE POPOSITION D'INSCRIPTION AUX « FLASH INFOS DU SITE

Si vous le demandez, un mail quotidien peut vous être envoyé pour vous informer des nouveautés du site. Par simple clic vous pourrez accéder directement à l'information de votre choix.

Cette fonction étant facultative, il faut la déclencher en cliquant sur la case appropriée du mail ci-joint.

Si vous ne recevez pas ce mail c'est qu'il a été considéré comme un spam, vérifier les. Vous pouvez aussi nous contacter à

contact@assoetudedelaceramique.org